## Accessing Your Saved Draft

1. Log in to United Way's website with your username and password here: <u>https://www.uwwesternct.org/user/login</u>

2. On the User Screen after successfully logging-in, click on the link for the application you were working on.

| Manage     CiviCRM     Search     sdupi       View profile     Edit profile     Log out |                    |                                                 |                      |  |  |  |
|-----------------------------------------------------------------------------------------|--------------------|-------------------------------------------------|----------------------|--|--|--|
| OUR IMPACT                                                                              | WHO WE ARE         | United Way<br>Of Western Connecticut            | DONATE               |  |  |  |
|                                                                                         |                    | SDUPI                                           |                      |  |  |  |
| Open Applications/Processes:                                                            |                    |                                                 |                      |  |  |  |
| Heart of Gold Scholarship Application deadline 3/31/2021, 5 pm.                         |                    |                                                 |                      |  |  |  |
| COVID-19 Resiliency Request for Proposals, 2021-2022 deadline 3/31/2021, 5 p            |                    |                                                 |                      |  |  |  |
|                                                                                         | After School Fina  | al Report, 2020-21 deadline 3/31/2021, 5 p.     | m.                   |  |  |  |
|                                                                                         | Early Education    | Final Report, 2020-21 deadline 3/31/2021,       | 5 pm.                |  |  |  |
|                                                                                         | Financial Stabilit | <u>y Request for Proposals, 2021-2022</u> deadl | ine 3/31/2021, 5 pm. |  |  |  |

3. In the green message bar at the top of the application screen, click to Load your pending draft.

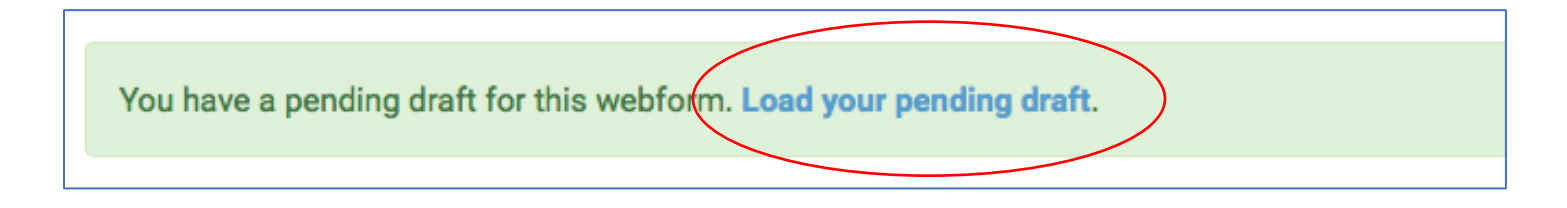

This is how the bar looks right at the top of your screen:

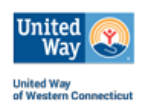

| <b>≡</b> Manage |                   | Q Search     | 1 sdupi               |                                                                                                    |
|-----------------|-------------------|--------------|-----------------------|----------------------------------------------------------------------------------------------------|
| View profile    | Edit profile      | Log out      |                       |                                                                                                    |
|                 | DUR IMP           | ACT          |                       | HAD HEARE<br>United Wide Con-<br>the United Wide Con-<br>the United Wide Con-<br>Con-<br>Con-<br>Con-<br>Con-<br>Con-<br>Con-<br>Con- |
| You have a      | pending draft for | this webforn | .oad your pending dra | ste                                                                                                    |
| View            | dit Test          | Results De   | lete Clone            |                                                                                                    |
|                 |                   |              |                       | COVID-19 Resiliency Request for Proposals, 2021-2022                                                                                                    |

4. After the Pending Draft page loads, I can scroll down, see where I left off, and resume typing/uploading, and working on my application.

| 👤 sdupi |                                                                                |                                   |                                    |                   |  |  |  |
|---------|--------------------------------------------------------------------------------|-----------------------------------|------------------------------------|-------------------|--|--|--|
|         |                                                                                |                                   |                                    |                   |  |  |  |
|         | Greater New Milford/South<br>Washington)<br><u>Katy Francis</u> at 860-354-880 | ern Litchfield County (New Milfor | d, Bridgewater, Kent, Roxbury, She | rman, Warren, and |  |  |  |
|         | 1<br>Organization and Request<br>Information                                   | 2<br>Attachments and Agreements   | 3<br>Preview                       | Complete          |  |  |  |
|         | Page 1 of 4 (0%) Organization and Contact Information                          |                                   |                                    |                   |  |  |  |
|         |                                                                                |                                   |                                    |                   |  |  |  |
|         | Organization Name*                                                             |                                   |                                    |                   |  |  |  |
| <u></u> |                                                                                |                                   |                                    |                   |  |  |  |
|         | Mailing Address*                                                               |                                   | Mailing Address Line 2             |                   |  |  |  |

Please contact me at sofia.dupi@uwwesternct.org if you are experiencing any difficulties!

Thanks,

Sofia

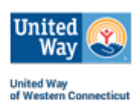